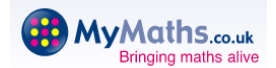

We are in the process of launching MyMaths across the school from Years 1 -6. We are hoping all will run smoothly. All children have been shown around the website and how to access their activities. They will have brought home a letter containing their log-in details. If your child is using an iPad or tablet the following may help...

MyMaths requires the use of "Flash" to work and iPads and some tablets don't have flash built into the devices web browser.

Currently there isn't an official App on the App Store, or Google Play store for MyMaths, but follow these steps to access the activities...

1. Go to the App store or Google Play Store.

2. Search for "Puffin Academy" and download it. This is a free app!

3. Once downloaded, open the Puffin Academy app.

4. Search for 'mymaths' in the search bar, this can be located at the top right hand side of the screen.

5. Select 'mymaths'. You should then see a screen that contains a description of mymaths.

6. To the right of the mymaths icon you should see the option: 'go to www.mymaths.co.uk Tap this and mymaths should open inside the Puffin Academy app. Mymaths should then work as it does on a PC.

7. To use mymaths in future, simply load up the Puffin Academy app. If the mymaths login in screen is not displayed, repeat steps 4 - 6.

The reason why this works, is due to the Puffin web browser having flash built into it, allowing MyMaths to run correctly.

For further information on technical support visit...

https://global.oup.com/education/product\_support/mymaths/parent/?region=uk